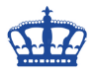

In dieser Anleitung beschreibe ich einen Weg, um die Privatsphäre eines Windows-Benutzers so gut wie es geht zu schützen. Dazu öffnen wir den Gruppenrichtlinieneditor und navigieren zu den angegebenen Pfaden und setzen die Einstellung wie empfohlen um. Trotz Empfehlungen bitte ich Sie sich mit den Einstellungen auseinanderzusetzen.

Insgesamt sind das 52 Einstellungen.

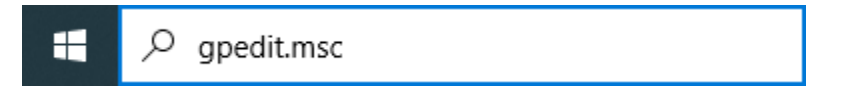

Local Computer Policy/Computer configuration/Administrative Templates/Windows Components/Data Collection and Preview Builds

| Editor f ür lokale Gruppenrichtlinien                                                                                                    |                                                                                                    |                                                                                                    |                                                                                                    | - 🗆 ×                                                                     |
|----------------------------------------------------------------------------------------------------|----------------------------------------------------------------------------------------------------|----------------------------------------------------------------------------------------------------|----------------------------------------------------------------------------------------------------|---------------------------------------------------------------------------|
| Datei Aktion Ansicht ?                                                                                                    |                                                                                                    |                                                                                                    |                                                                                                    |                                                                           |
| 🗢 🔿 🙍 💼 🔛 🖬 🐨                                                                                                    |                                                                                                    |                                                                                                    |                                                                                                    |                                                                           |
|                                                                                                    | Datensammlung und Vorabves Benutzersteuerung für Insider- Builds ein-Jausschalten Richtlinieneinstellung bearbeiten Anforderungen: Windows Sever 2016, Windows 10 bis Version 1703 Beschreibung: Diese Richtlinieneinstellung bestimmt, ob Benutzer Vorabversionen von Windows abrufen können, indem Steuerelemente in "Einstellungen > Update und Sicherheit > Windows-Insider-Programm" konfiguriert werden. Wenn Sie diese Richtlinieneinstellung aktivieren oder nicht könfigurieren, können Benutzer Vorabversionen von | Sjonen  Einstellung  Enstellung  Kommerzielle Datenpipeline zulässen  Commerzielle Datenpipeline zulässen  Commerzielle Datenpipeline Zulässen  Commerzielle Datenpipeline Zulässen  Commerzielle Datenpipeline Desktop Analytics konfigurieren  Commerzielle Diagnosedaten auf die von Windows Analytics konfigurieren  Commerzielle Diagnosedaten zulä die von Windows Analytics konfigurieren  Commerzielle Diagnosedaten auf die von Windows Analytics konfigurieren  Commerzielle Diagnosedaten auf die von Windows Analytics konfigurieren  Commerzielle Diagnosedaten auf die von Windows Analytics konfigurieren  Commerzielle Diagnosedaten auf die von Windows Analytics konfigurieren  Commerzielle Diagnosedaten auf die von Windows Analytics konfigurieren  Commerzielle Diagnosedaten auf die von Windows Analytics konfigurieren  Commerzielle Diagnosedaten auf die von Windows Analytics konfigurieren  Commerzielle Diagnosedaten auf die von Windows Analytics konfigurieren  Commerzielle Diagnosedaten auf die von Windows Analytics konfigurieren  Commerzielle | Status<br>Desktivet<br>Nicht konfiguriet<br>Desktiviet<br>Desktiviet<br>Nicht konfiguriet<br>Nicht konfiguriet<br>Nicht konfiguriet<br>Nicht konfiguriet<br>Nicht konfiguriet<br>Nicht konfiguriet<br>Nicht konfiguriet<br>Nicht konfiguriet<br>Nicht konfiguriet<br>Status<br>Micht konfiguriet<br>Status<br>Nicht konfiguriet<br>Status<br>Nicht konfiguriet<br>Status<br>Status<br>Stat | Kommentar<br>Nein<br>Nein<br>Nein<br>Nein<br>Nein<br>Nein<br>Nein<br>Nein |
| Sillocker-Laufwerkverschlüsselung     Coudmaht     Datei-Explorer     Datei-Explorer     Datei-wersionsverlauf     Datensammlung und Vorabversionen     Desktopfenster-Manager     Desktopgadgets     Digitalschließach | installieren, indem sie<br>Einstellungen des Windows-<br>Insider-Programms konfigurieren.<br>Wenn Sie diese<br>Richtlinierenistellung<br>deaktivieren, sind die<br>Einstellungen des Windows-<br>Insider-Programms in der<br>Einstellungs- hoo für Benutzer                                                                                                    | ~                                                                                                    |                                                                                                    |                                                                           |
| < > > 15 Einstellung(en)                                                                                                    | Erweitert Standard                                                                                                    |                                                                                                    |                                                                                                    |                                                                           |

Local Computer Policy/Computer configuration/Administrative Templates/Windows Components/Windows Defender Antivirus/MAPS

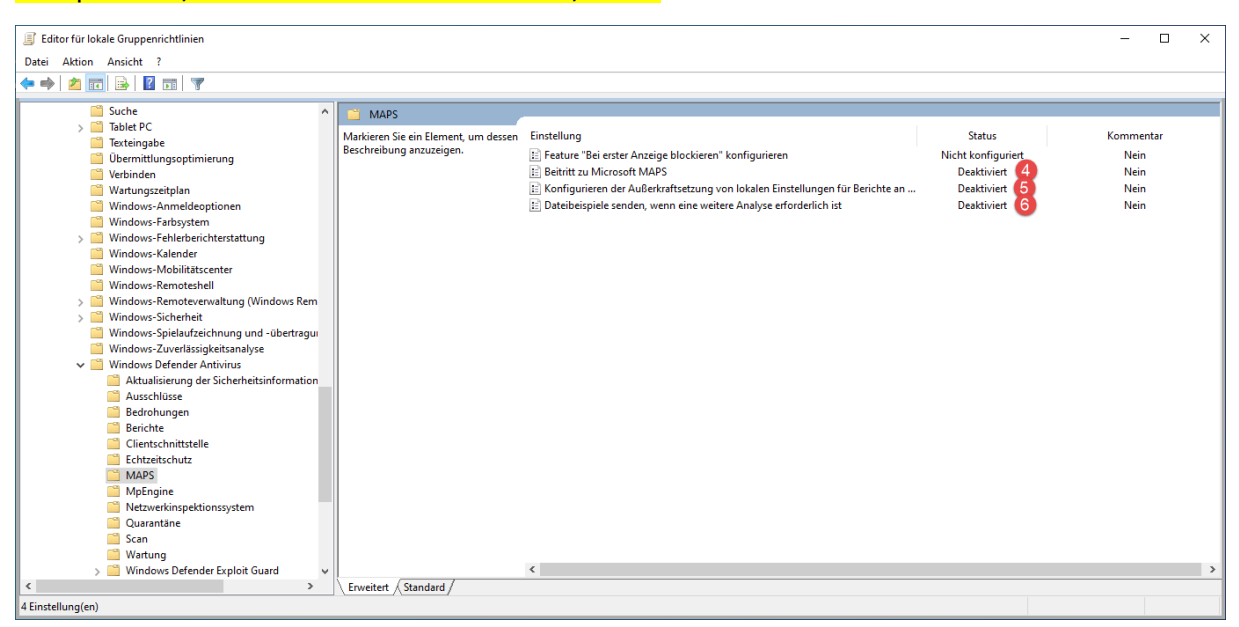

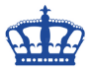

### Local Computer Policy/Computer configuration/Administrative Templates/Windows Components/Search

| Editor für lokale Gruppenrichtlinien         |                                        |                                                                                |                    | >           |
|----------------------------------------------|----------------------------------------|--------------------------------------------------------------------------------|--------------------|-------------|
| atei Aktion Ansicht ?                        |                                        |                                                                                |                    |             |
|                                              |                                        |                                                                                |                    |             |
|                                              |                                        |                                                                                |                    |             |
| NetMeeting                                   | Suche                                  |                                                                                |                    |             |
| CneDrive OneDrive                            | Tertine de la ferfecta                 | Circle III                                                                     | Ca                 | Kannantan   |
| Onlineunterstützung                          | freizugebenden Informationen           | Einsteilung                                                                    | Status             | Kommencar   |
| COBE                                         |                                        | Anzeige erweiterter Indizierungsoptionen für Windows Search in der Systemste   | Nicht konfiguriert | Nein        |
| Optionen f ür das Herunterfahren             | Richtlinieneinstellung bearbeiten      | Automatisches Hinzufügen von freigegebenen Ordnern zum Windows Search          | Nicht konfiguriert | Nein        |
| Portables Betriebssystem                     |                                        | E Backoff-Funktion des Indizierungsmoduls deaktivieren                         | Nicht konfiguriert | Nein        |
| > Position und Sensoren                      | Anforderungen:                         | E Bei getakteten Verbindungen nicht im Web suchen und keine Webergebnisse i    | Nicht konfiguriert | Nein        |
| Präsentationseinstellungen                   | Windows 10 oder höher nicht            | E Cloudsuche zulassen                                                          | Deaktiviert        | Nein        |
| Programm zur Verbesserung der Benutzerfreu   | unterstützt.                           | E Cortana auf Sperrbildschirm zulassen                                         | Deaktiviert 8      | Nein        |
| Pushinstallation ausführen                   |                                        | 🔚 Cortana zulassen                                                             | Deaktiviert 9      | Nein        |
| Kand-UI                                      | Beschreibung:                          | Cortana-Seite auf Windows-Willkommensseite f ür AAD-Konto zulassen             | Deaktiviert 10     | Ontion:     |
| > Remotedesktopdienste                       | Mit dieser Richtlinieneinstellung      | 🗄 Das Anpassen von indizierten Speicherorten in der Systemsteuerung verhindern | Nicht konfiguriert |             |
| Kichtlinien für die automatische Wiedergabe  | Informationen in der Suche für Bing    | 🖹 Datenspeicherort für Indizierung                                             | Nicht konfiguriert | Information |
| KSS-Feeds                                    | freigegeben werden.                    | 🗄 Der Suche und Cortana die Nutzung von Positionsdaten erlauben                | Nicht konfiguriert |             |
| Sekundarer Microsoft-Authentifizierungsfakte |                                        | E Drosselung für die Online-E-Mail-Indizierung aktivieren                      | Nicht konfiguriert | Nein        |
| Sicherheitscenter                            | Wenn Sie diese Richtlinieneinstellung  | Festlegen der in der Suche freizugebenden Informationen                        | Aktiviert 🚹 🛹      | Nein        |
| Smartcard                                    | vier Einstellungen festlegen, die von  | E Festlegen der SafeSearch-Einstellung für die Suche                           | Nicht konfiguriert | Nein        |
| Softwareschutz-Plattform                     | Benutzern nicht geändert werden        | E Große oder kleine Symbolanzeige in den Ergebnissen der Desktopsuche festleg  | Nicht konfiguriert | Nein        |
| Spracherkennung                              | kann:                                  | Hinzufügen der vom Benutzer angegebenen Speicherorte zum Menü "Alle Ort        | Nicht konfiguriert | Nein        |
| Store                                        |                                        | Hinzufügen von Speicherorten auf Wechseldatenträgern zu Bibliotheken nicht     | Nicht konfiguriert | Nein        |
| Suche                                        | - Benutzerinformationen und            | Hinzufügen von UNC-Speicherorten für die Indizierung in der Systemsteuerun.    | Nicht konfiguriert | Nein        |
| > ablet PC                                   | eines Teils der Microsoft-             | E Immer automatische Spracherkennung hei der Indizierung von Inhalten und Fi   | Nicht konfiguriert | Nein        |
| lexteingabe                                  | Kontoinformationen und des             | Indizieren verschlüsselter Dateien zulassen                                    | Desktiviert 12     | Nein        |
| Ubermittlungsoptimierung                     | genauen Standorts des Benutzers, um    | E Indizieren verschidsseter Dateien zulassen                                   | Night kenfiguriert | Nein        |
| Verbinden                                    | die Suche und weitere Microsoft-       | E Indizierung bei eingeschlankten Pespiaten-speicherpiatz beerden              | Nicht konfiguriert | Nein        |
| Wartungszeitpian                             | Funktionen zu personalisieren.         | E Indizierung bestimmter Dateitypen vernindern                                 | Nicht könfiguriert | Nein        |
| Windows-Anmeideoptionen                      | - Nur Beputzerinformationen:           | E Indizierung bestimmter Prade vernindern                                      | Nicht konfiguriert | ivein       |
| Windows-Parosystem                           | Freigabe des Suchverlaufs und eines    | E Indizierung im Akkubetrieb verhindern, um Energie zu sparen                  | Nicht konfiguriert | Nein        |
| > Windows-Penierberichterstattung            | Teils der Microsoft-                   | E Indizierung online delegierter Postfächer aktivieren                         | Nicht konfiguriert | Nein        |
| Windows-Kalender                             | Kontoinformationen des Benutzers,      | Indizierung von Dateien im Offlinedateicache verhindern                        | Nicht konfiguriert | Nein        |
| Windows-Mobilitatscenter                     | um die Suche und weitere Microsoft-    | E Indizierung von E-Mail-Anlagen verhindern                                    | Nicht konfiguriert | Nein        |
| Windows-Remoteshell                          | Funktionen zu personalisieren.         | 📰 Indizierung von Microsoft Office Outlook verhindern                          | Nicht konfiguriert | Nein        |
| > windows-kemoteverwaitung (windows Kem)     | - Anonyme Informationen:               | 📰 Indizierung von nicht zwischengespeicherten Exchange-Ordnern aktivieren      | Nicht konfiguriert | Nein        |
| Windows Spielaufreichnung und Ghertragu      | Freigabe von                           | 🔚 Indizierung von öffentlichen Ordnern verhindern                              | Nicht konfiguriert | Nein        |
| Windows-Spielautzeichnung und -übertragu     | Nutzungsinformationen, aber keine      | 🗄 Nicht im Web suchen und keine Webergebnisse in der Suche anzeigen            | Aktiviert 🔱        | Nein        |
| Windows-Zuvenassigkeitsanaryse               | Freigabe des Suchverlauts, der         | Primären Speicherort f ür die Intranetsuche hinzuf ügen                        | Nicht konfiguriert | Nein        |
| Windows Defender Annivers                    | des genauen Standorts.                 | 🗄 Sekundäre Speicherorte für die Intranetsuche hinzufügen                      | Nicht konfiguriert | Nein        |
| Windows Defender Application Guard           |                                        | E Standardmäßig ausgenommene Pfade                                             | Nicht konfiguriert | Nein        |
| Windows Defender Exploit Guard               | Wenn Sie diese Richtlinieneinstellung  | E Standardmäßig indizierte Pfade                                               | Nicht konfiguriert | Nein        |
| Windows Hello for Business                   | deaktivieren oder nicht konfigurieren, | E Umfassende Vorschau für Anlagen steuern                                      | Nicht konfiguriert | Nein        |
| Windows Helio for Business                   | konnen die Benutzer wählen, welche     | Unerwünschte iFilter und Protokollhandler verhindern                           | Nicht konfiguriert | Nein        |
| Windows Installer                            | freigegeben werden.                    | Verhindert die Remoteabfrage des Index durch Clients                           | Nicht konfiguriert | Nein        |
| Windows Madia Digital Pights Manager         |                                        | E Verwenden diakritischer Zeichen zulassen                                     | Nicht konfiguriert | Nein        |
| Windows Media Player                         |                                        | Vorschaufenster-Position                                                       | Nicht konfiguriert | Nein        |
| Windows Messenger                            |                                        | Websuche nicht zulassen                                                        | Aldivident 1       | Nein        |
| Windows DewarShall                           |                                        | izi websuche nicht zulassen                                                    | Aktivient          | Nein        |
| windows Powershell                           | L                                      | <                                                                              |                    |             |
| >                                            | Crweitert / Standard /                 |                                                                                |                    |             |
| stellung(en)                                 |                                        |                                                                                |                    |             |

#### Local Computer Policy/Computer configuration/Administrative Templates/Windows Components/Location and Sensors

| Editor f ür lokale Gruppenrichtlinien                             |                                    |                                         |             | - 🗆 ×     |
|-------------------------------------------------------------------|------------------------------------|-----------------------------------------|-------------|-----------|
| Datei Aktion Ansicht ?                                            |                                    |                                         |             |           |
| ← ⇒ 2 m ⇒ 2 m ▼                                                   |                                    |                                         |             |           |
|                                                                   |                                    |                                         |             |           |
| MDM ^                                                             | Windows-Positionssuche             |                                         |             |           |
| Mein Gerät suchen                                                 | Windows-Positionssuche             | Einstellung                             | Status      | Kommentar |
| Microsoft-Konto                                                   | deaktivieren                       | Windows Desitionssuche dealth jeren     | Altiviat 15 | Noin      |
| Microsoft Edge                                                    |                                    | windows Fosicionssoche debetwieren      |             | NCIII     |
| Microsoft User Experience Virtualization                          | Richtlinieneinstellung bearbeiten  | ^ · · · · · · · · · · · · · · · · · · · |             |           |
| Nachrichten                                                       | Aufordanian and                    |                                         |             |           |
|                                                                   | Nur Windows Server 2012            |                                         |             |           |
| OneDrive                                                          | Windows 8, Windows RT,             |                                         |             |           |
|                                                                   | Windows Server 2012 R2, Windows    |                                         |             |           |
| Ortigenen für des Henunterfehren                                  | 8.1 oder Windows RT 8.1            |                                         |             |           |
| Optionen für das Heruntenanien     Optionen für das Heruntenanien | Beschreibung                       |                                         |             |           |
| Portables betrebssystem                                           | beschilebung.                      |                                         |             |           |
| Windows-Positionssuche                                            | Mit dieser                         |                                         |             |           |
| Präsentationseinstellungen                                        | Richtlinieneinstellung wird die    |                                         |             |           |
| Programm zur Verbesserung der Benutzerfrei                        | diaran Computer dealtiviart        |                                         |             |           |
| Pushinstallation ausführen                                        | diesen computer desktiviert.       |                                         |             |           |
| Rand-UI                                                           | Wenn Sie diese                     |                                         |             |           |
| > 🧮 Remotedesktopdienste                                          | Richtlinieneinstellung aktivieren, |                                         |             |           |
| 📫 Richtlinien für die automatische Wiedergabe 🗸                   | deaktiviert und kann von keinem    | <                                       |             | >         |
| < >                                                               | Erweitert Standard                 |                                         |             |           |
| 1 Finstellung(en)                                                 |                                    |                                         |             |           |

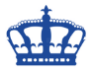

# Local Computer Policy/Computer configuration/Administrative Templates/Windows Components/Windows Error reporting

| Editor f ür lokale Gruppenrichtlinien                                                                                                    |                                                                                                    |                                                                                                    |                                          | - 0          | × |
|----------------------------------------------------------------------------------------------------|----------------------------------------------------------------------------------------------------|----------------------------------------------------------------------------------------------------|------------------------------------------|--------------|---|
| Datei Aktion Ansicht ?                                                                                                    |                                                                                                    |                                                                                                    |                                          |              |   |
| ♦ ♦ 2 m 8 1 m 7                                                                                                    |                                                                                                    |                                                                                                    |                                          |              |   |
| ☐ Suche ∧<br>> ☐ Tablet PC<br>☐ Texteingabe                                                                                                    | <ul> <li>Windows-Fehlerberichterstattu</li> <li>Keine zusätzlichen Daten senden</li> </ul>             | ng ^<br>Einstellung                                                                                                    | Status                                   | Kommentar    | - |
| Übermittlungsoptimierung Verbinden                                                                                                    | Richtlinieneinstellung bearbeiten                                                                      | Zustimmung                                                                                                    |                                          |              |   |
| Wartungszeitplan Windows-Anmeldeoptionen                                                                                                    | Anforderungen:<br>Mindestens Windows Vista                                                             | <ul> <li>Anzeige der Benutzeroberfläche bei schwerwiegenden Fehlern verhindern</li> <li>Daten bei der Verbindung mit einem eingeschränkten Netzwerk/Netzwerk mit</li> </ul> | Nicht konfiguriert<br>Nicht konfiguriert | Nein<br>Nein |   |
| <ul> <li>Windows-Farbsystem</li> <li>Windows-Fehlerberichterstattung</li> <li>Finishter State State St</li></ul> | Beschreibung:<br>Diese Richtlinieneinstellung                                                          | Fehlerbenachrichtigung anzeigen     Fehlerberichterstattung konfigurieren                                                                                                   | Nicht konfiguriert<br>Nicht konfiguriert | Nein<br>Nein |   |
| Zustimmung                                                                                                    | steuert, ob zur Unterstützung von<br>Fehlerberichten zusätzliche Daten<br>automatisch an Microsoft     | Keine zusätzlichen Daten senden     Protokollierung deaktivieren                                                                                                    | Aktiviert 10<br>Nicht konfiguriert       | Nein<br>Nein |   |
| Windows-Remoteshell Windows-Remoteshell                                                                                                    | gesendet werden können.                                                                                | Speicherabbild für vom Berlebssystem erstellte Fehlerberichte automatisch se…     Windows-Fehlerberichterstattung deaktivieren                                              | Aktiviert 18                             | Nein         |   |
| S                                                                                                    | Wenn diese Richtlinieneinstellung<br>aktiviert ist, wird das Senden von<br>zusätzlichen Daten, die von | Zusätzliche Daten im Akkuberreb senden     Zusätzliche Daten nicht drosseln                                                                                                 | Nicht konfiguriert                       | Nein         |   |
| Windows-Spielaufzeichnung und -übertragu<br>Windows-Zuverlässigkeitsanalyse                                                                                                    | Microsoft als Reaktion auf einen<br>Bericht der Windows-                                               |                                                                                                    |                                          |              |   |
| > 📫 Windows Defender Antivirus<br>📫 Windows Defender Application Guard                                                                                                    | angefordert wurden, automatisch<br>ohne Benachrichtigung des                                           |                                                                                                    |                                          |              |   |
| S I Windows Defender Exploit Guard     Windows Defender SmartScreen                                                                                                    | Benutzers abgelehnt.                                                                                   |                                                                                                    |                                          |              |   |
| Windows Hello for Business                                                                                                    | Richtlinieneinstellung deaktivieren                                                                    | × <                                                                                                    |                                          |              | > |
| 10 Einstellung(en)                                                                                                    |                                                                                                    |                                                                                                    |                                          |              |   |

### Local Computer Policy/Computer configuration/Administrative Templates/Control Panel/Regional and Language Options

| Editor f ür lokale Gruppenrichtlinien           Datei         Aktion         Ansicht         ?                                                                                                    |                                                                                                    |                                                                                                    |                                                                                 | - 🗆 X                |
|----------------------------------------------------------------------------------------------------|----------------------------------------------------------------------------------------------------|----------------------------------------------------------------------------------------------------|---------------------------------------------------------------------------------|----------------------|
| ← ⇒   2 📧   🗟 🖬   🦷                                                                                                    |                                                                                                    |                                                                                                    |                                                                                 |                      |
| Richtlinien für Lokaler Computer     E Computerkonfiguration     Softwareinstellungen                                                                                                    | Regions- und Sprachoptionen<br>Aktivierung von Online-<br>Spracherkennungsdiensten durch                                                                                                    | Einstellung ^                                                                                                    | Status                                                                          | Kommentar            |
| Vindows-Einstellungen     Vindows-Einstellungen     Drucker     Drucker     Server     Server     Systemt     Systemtuerung     Anpassung     Benutzerkonten     Vindows-Komponenten     Alte Einstellungen     Softwareeinstellungen     Softwareeinstellungen | Benutzer zulassen<br>Richtlinisneinstellung bearbeiten<br>Anforderungen:<br>Mindestens Windows Server 2016,<br>Windows 10<br>Beschreibung:<br>Diese Richtlinie legt fest, ob<br>Benutzer auf dem Gerät die<br>Möglichkeit haben, Online-<br>Spracherkennungsdienste zu<br>aktivieren.<br>Wenn diese Richtlinie aktiviert<br>oder nicht konfiguiret ist, haben<br>die Benutze die Kontrolle. Sie<br>können auswählen, ob sie über die<br>Einstellungen Sprachdienste                                                                                      | Anioschnichipassong      Avtiverung von Online-Spracherkennungsdiensten durch Benutzer zulassen      Außerknaftsetzen der Benutzeroberflichensprache des Benutzers durch die des      Blockbereinigung nicht verwendeter Sprachpakete      Von Windows für alle angemeldeten Benutzer verwendete Benutzeroberfläche | Deaktiviet 19<br>Nicht konfiguriert<br>Nicht konfiguriert<br>Nicht konfiguriert | Nein<br>Nein<br>Nein |
| 4 Einstellung(en)                                                                                                    | aktivieren wollen.<br>Wenn diese Richtlinie<br>Erweitert / Standard /                                                                                                    | × <                                                                                                    |                                                                                 | >                    |
|                                                                                                    |                                                                                                    |                                                                                                    |                                                                                 | - 🗆 X                |
| <ul> <li>Richtlinien für Lokaler Computer</li> <li>Sichtwareinstellungen</li> <li>Softwareinstellungen</li> <li>Administrative Vorlagen</li> <li>Drucker</li> <li>Stattmenü und Taskleiste</li> <li>System</li> <li>System</li> <li>Systemsteurung</li> <li>Angesung</li> <li>Benutzerkonten</li> <li>Regions: und Sprachoptionen</li> <li>Handschrittanpassung</li> <li>Softwareeinstellungen</li> <li>Softwareeinstellungen</li> <li>Softwareeinstellungen</li> <li>Softwareeinstellungen</li> <li>Softwareeinstellungen</li> <li>Mindows-Einstellungen</li> <li>Softwareeinstellungen</li> <li>Administrative Vorlagen</li> </ul>                                                                                                    | Automatisches Lernen deaktivierer<br>Richtlinisneinstellung bearbeiten<br>Anforderungen:<br>Mindestens Windows Vista<br>Beschreibung:<br>Diese Richtlinieneinstellung<br>deaktiviert die Komponente für<br>deas automatischen Lernen der<br>Handschrifterkennungsanpassung.<br>Automatisches Lernen<br>ermöglicht dem Benutzer das<br>Sammeln und Speichern von Text<br>und Freihandeingaben, um die<br>Handschrifterkennung an das<br>Vokabular und die Handschrift des<br>Benutzen azupassen.<br>Zu den gesammelten Texten<br>gehören alle ausgehenden | n Einstellung                                                                                                    | Status<br>Aktiviert 20                                                          | Kommentar<br>Nein    |

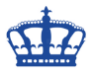

## Local Computer Policy/Computer configuration/Administrative Templates/System/Internet Communication Management/Internet Communication Setting

| Editor f ür lokale Gruppenrichtlinien            |                                                                                                    |                                                                               |                    |           | - × |
|--------------------------------------------------|----------------------------------------------------------------------------------------------------|-------------------------------------------------------------------------------|--------------------|-----------|-----|
| Datei Aktion Ansicht ?                           |                                                                                                    |                                                                               |                    |           |     |
| A R A R A R A R A R A R A R A R A R              |                                                                                                    |                                                                               |                    |           |     |
|                                                  |                                                                                                    |                                                                               |                    |           |     |
| Benutzerpromie A                                 | Internetkommunikationseinste                                                                                                    | llungen                                                                       |                    |           |     |
| Dateiklassifizierungsinfrastruktur               | Fehlerberichterstattung                                                                                                    | Einstellung                                                                   | Status             | Kommentar |     |
| > Cateisystem                                    | deaktivieren                                                                                                    | 🗄 "Wussten Sie schon?"-Inhalte im Hilfe- und Supportcenter deaktivieren       | Aktiviert (21)     | Nein      |     |
| Datenträgerkontingente                           | Richtlinieneinstellung hearbeiten                                                                                                    | Aktive Tests der Windows-Netzwerkverbindungs-Statusanzeige deaktivieren       | Nicht konfiguriert | Nein      |     |
| > 🚞 DCOM                                         | incrementation of the second second s | 🗄 Aufgabe "Abzüge online bestellen" für Bilder deaktivieren                   | Nicht konfiguriert | Nein      |     |
| 📔 Delegierung von Anmeldeinformationen           | Anforderungen:                                                                                                    | 🗄 Aufgabe "Im Web veröffentlichen" für Dateien und Ordner deaktivieren        | Nicht konfiguriert | Nein      |     |
| Device Guard                                     | Mindestens Windows Server 2003-<br>Betriebssysteme oder Windows XP                                                                                                    | E Automatisches Update von Stammzertifikaten deaktivieren                     | Nicht konfiguriert | Nein      |     |
| Dienst für Integritätsnachweise für Geräte       | Professional                                                                                                    | Download von Druckertreibern über HTTP deaktivieren                           | Nicht konfiguriert | Nein      |     |
| > Einstellungen f ür Dienststeuerungs-Manager    |                                                                                                    | E Drucken über HTTP deaktivieren                                              | Nicht konfiguriert | Nein      |     |
| > Energieverwaltung                              | Beschreibung:                                                                                                    | Events.asp-Links der Ereignisanzeige deaktivieren                             | Nicht konfiguriert | Nein      |     |
| Gebietsschemadienste                             | steuert, ob Fehler an Microsoft                                                                                                    | Fehlerberichterstattung deaktivieren                                          | Aktiviert 44       | Nein      |     |
| Gruppenrichtlinie                                | gemeldet werden oder nicht.                                                                                                    | E Freigabe von Daten für die Handschriftanpassung deaktivieren                | Aktiviert 23       | Nein      |     |
| Herunterfahren                                   |                                                                                                    | E Handschrifterkennungs-Fehlerberichterstattung deaktivieren                  | Aktiviert 24       | Nein      |     |
| ✓ Internetkommunikationsverwaltung               | verwendet, um Informationen                                                                                                    | E Inhaltdateiupdates des Such-Assistenten deaktivieren                        | Nicht konfiguriert | Nein      |     |
| internetkommunikationseinstellungen              | über Systeme oder Anwendungen                                                                                                    | E Internet-Dateizuordnungdienst deaktivieren                                  | Nicht konfiguriert | Nein      |     |
| > 🚞 iSCSI                                        | zu senden, die einen Fehler                                                                                                    | E Internet-Download für die Assistenten "Webpublishing" und "Onlinebestellun  | Nicht konfiguriert | Nein      |     |
| C KDC                                            | hervorgeruten haben oder nicht                                                                                                    | E Knowledge Base-suche des Hilfe- und supportcenters deaktivieren             | Nicht Könfiguriert | INEIN     |     |
| Kerberos                                         | Verbesserung der Produktqualität.                                                                                                    | Programm zur Verbesserung der Benutzerfreundlichkeit deaktivieren             | Aktiviert 20       | Nein      |     |
| Kernel-DMA-Schutz                                |                                                                                                    | Programm zur verbesserung der benutzenreundlichkeit deaktivieren              | Nicht konfiguriert | Nein      |     |
| > Netzwerkanmeldung                              | Wenn Sie diese<br>Richtlinieneinstellung aktivieren                                                                                                    | E Suche nach Gerätetreihern auf Windows Undate dealtheiren                    | Nicht konfiguriert | Nein      |     |
| Optionen für das Herunterfahren                  | haben die Benutzer keine                                                                                                    | E Verbindunge-Arsistenten deaktivieren wenn sich die URI -Verbindung auf micr | Nicht konfiguriert | Nein      |     |
| Ordnerumieitung     Permanenter Festelattensaske | Gelegenheit, Fehler zu melden.                                                                                                    | Verbindungs Assistenten deskuvieren, wenn sich die Oke Verbindung dur mien    | Nicht konfiguriert | Nein      |     |
|                                                  | Ware Sie diese                                                                                                    | E Zugriff auf den Store deaktivieren                                          | Aktiviert 20       | Nein      |     |
| Problembehandlung und Diagnose                   | Richtlinieneinstellung deaktivieren                                                                                                    | - Lagin ou del score dedicareren                                              |                    |           |     |
| Prozesserstellung überwachen                     | oder nicht konfigurieren, können                                                                                                    |                                                                               |                    |           |     |
| Remoteprozeduraufruf                             | Fehler über das Internet oder eine                                                                                                    |                                                                               |                    |           |     |
| Remoteunterstützung                              | Microsoft gemeldet werden.                                                                                                    | ~                                                                             |                    |           |     |
| 🧮 Schattenkopie-Anbieter für Dateifreigaben 🗸    | Enweitert / Standard /                                                                                                    |                                                                               |                    |           |     |
| 22 Einstellung(en)                               | ,,,,                                                                                                    |                                                                               |                    |           |     |

### Local Computer Policy/Computer configuration/Administrative Templates/Windows Components/App Privacy

| Editor f ür lokale Gruppenrichtlinien         |                                       |                                                                               |                    | – 🗆 ×     |
|-----------------------------------------------|---------------------------------------|-------------------------------------------------------------------------------|--------------------|-----------|
| Datei Aktion Ansicht ?                        |                                       |                                                                               |                    |           |
| 🔶 🏟 🙍 📷 🔒 🛛 📷 🛛                               |                                       |                                                                               |                    |           |
|                                               | 1                                     |                                                                               |                    |           |
| Drucker A                                     | App-Datenschutz                       |                                                                               |                    |           |
| > Netzwerk                                    | Windows-App-Zugriff auf               | Einstellung                                                                   | Status             | Kommentar |
| Startmenii und Tackleiste                     | vertrauenswürdige Geräte zulassen     | Aktivierung von Windows-Apps mit Sprachbefehlen zulassen                      | Nicht konfiguriert | Nein      |
| Sustem                                        |                                       | Ausführung von Windows-Apps im Hintergrund zulassen                           | Nicht konfiguriert | Nein      |
| > Systemsteuerung                             | Richtlinieneinstellung bearbeiten     | Funksteuerung durch Windows-Apps zulassen                                     | Nicht konfiguriert | Nein      |
| Vindows-Komponenten                           | Anforderungen:                        | E Kommunikation von Windows-Apps mit entkoppelten Geräten zulassen            | Nicht konfiguriert | Nein      |
| ActiveX-Installerdienst                       | Mindestens Windows Server 2016,       | E Windows-Apps können mit einem Sprachbefehl aktiviert werden, während das Sy | Nicht konfiguriert | Nein      |
| Anwendungskompatibilität                      | Windows 10                            | Windows-Apps Telefonanrufe gestatten                                          | Nicht konfiguriert | Nein      |
| App-Datenschutz                               | Beschreibung:                         | E Windows-App-Zugriff auf Aufgaben zulassen                                   | Aktiviert 27       | Nein      |
| App-Laufzeit                                  | Die Richtlinieneinstellung legt fest, | E Windows-App-Zugriff auf Benachrichtigungen zu                               | Aktiviert 28       | Nein      |
| Arbeitsordner                                 | ob Windows-Apps auf                   | E Windows-App-Zugriff auf Bewegungsdaten zula Bei allen                       | Aktiviert 29       | Nein      |
| Audiorecorder                                 | zugreifen können                      | E Windows-App-Zugriff auf das Mikrofon zulassen "Verweigern                   | Aktiviert 30       | Nein      |
| Aufgabenplanung                               | zagrenen konnen                       | E Windows-App-Zugriff auf den Kalender zulassen erzwingen"                    | Aktiviert 31       | Nein      |
| Benutzerschnittstelle für Anmeldeinformation  | Sie können entweder eine              | E Windows-App-Zugriff auf Diagnoseinformatione                                | Aktiviert 32       | Nein      |
| Bereitstellung von App-Paketen                | Standardeinstellung für alle Apps     | 🗉 Windows-App-Zugriff auf die Anrufliste zulassen                             | Aktiviert 33       | Nein      |
| Diometrie Bitl ocker-l aufwerbverschlüsselung | Einstellung durch Angabe eines        | E Windows-App-Zugriff auf die Kamera zulassen                                 | Aktiviert 34       | Nein      |
| Cloudinbalt                                   | Paketfamiliennamens festlegen.        | E Windows-App-Zugriff auf E-Mails zulassen                                    | Aktiviert 35       | Nein      |
| > Cloudinnut                                  | Sie können den                        | E Windows-App-Zugriff auf Eyetrackinggeräte zulassen                          | Aktiviert 36       | Nein      |
| Dateiversionsverlauf                          | mithilfe des Windows PowerShell-      | E Windows-App-Zugriff auf Kontakte zulassen                                   | Aktiviert 37       | Nein      |
| Datensammlung und Vorabversionen              | Cmdlets Get-AppPackage                | E Windows-App-Zugriff auf Kontoinformationen zulassen                         | Aktiviert 38       | Nein      |
| > 🧰 Desktopfenster-Manager                    | abrufen. Die Standardeinstellung      | E Windows-App-Zugriff auf Nachrichten zulassen                                | Aktiviert 39       | Nein      |
| Desktopgadgets                                | wird durch eine App-spezifische       | E Windows-App-Zugriff auf Positionsdaten zulassen                             | Aktiviert 40       | Nein      |
| Digitalschließfach                            | Einstellung überschneben.             | Windows-App-Zugriff auf vertrauenswürdige Geräte zulassen                     | Aktiviert 41       | Nein      |
| 📫 Einstellungen synchronisieren               | Bei Auswahl der Option "Benutzer      |                                                                               | -                  |           |
| Ereignisanzeige                               | hat Kontrolle" können die             |                                                                               |                    |           |
| > 🔛 Ereignisprotokolldienst                   | entscheiden, ob Windows-Apps          |                                                                               |                    |           |
| Ereignisprotokollierung                       | auf vertrauenswürdige Geräte          |                                                                               |                    |           |
| Ereignisweiterleitung                         | zugreifen können, indem               |                                                                               |                    |           |
| < >                                           | Enweitert Standard                    |                                                                               |                    |           |
| 21 Einstellung(en)                            |                                       |                                                                               |                    |           |

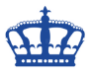

Local Computer Policy/Computer configuration/Administrative Templates/Windows Components/Store

| Editor f ür lokale Gruppenrichtlinien                                                                                                    |                                                                                                    |                                                                                                    |                                                                                                    | -                                         | X E |
|----------------------------------------------------------------------------------------------------|----------------------------------------------------------------------------------------------------|----------------------------------------------------------------------------------------------------|----------------------------------------------------------------------------------------------------|-------------------------------------------|-----|
| Datei Aktion Ansicht ?                                                                                                    |                                                                                                    |                                                                                                    |                                                                                                    |                                           |     |
| (+ ⇒) 2 📷 🔒 🛛 🖬 🦷                                                                                                    |                                                                                                    |                                                                                                    |                                                                                                    |                                           |     |
| Pushinstallation ausführen     Rand-Ui     Renotedesktopdienste     Richtlinien für die automatische Wiedergabe     SS-Freeds     Sekundärer Microsoft-Authentifizierungsfaktor     Sicherheitscenter     Smantcard     Spracherkennung     Store     Suche     Suche     Tablet PC     Texteingabe | Verweiget den Zugriff auf den bister<br>Store anzeigen<br>Richtlineneinstellung bearbeiten<br>Anforderungen:<br>Beschreibung:<br>Verweiget den Zugriff auf den<br>Einzelhandelskatalog im Microsoft<br>Store, zeigt jedoch den privaten<br>Store an. | Einstellung<br>Einstellung<br>Automatisches Herunterladen und Installieren von Updates deaktivieren<br>Automatisches Herunterladen von Updates auf Windows &-Computern deaktivier<br>Deaktivieren des Angebots zum Update auf die aktuelle Version von Windows<br>Nur privaten Store im Microsoft Store anzeigen<br>Store-Anwendung deaktivieren | Status<br>Aktiviet 42<br>Nicht konfiguriet<br>Nicht konfiguriet<br>Nicht konfiguriet<br>Aktiviet 43<br>Aktiviet 44 | Kommentar<br>Nein<br>Nein<br>Nein<br>Nein |     |
| Uvermittungsoptimierung Verbinden Wartungszeitplan Windows-Anmeldeoptionen Windows-Fehlerberichterstattung Windows-Fehlerberichterstattung                                                                                                    | Wenn Sie diese Einstellung<br>aktivieren, können die Benutzer<br>den Einzelhandelskatalog im<br>Microsoft Store nicht anzeigen,<br>haben jedoch die Möglichkeit,<br>Apps im privaten Store anzuzeigen.<br>Erweiter / Standard /                      | v                                                                                                    |                                                                                                    |                                           |     |
| 6 Einstellung(en)                                                                                                    |                                                                                                    |                                                                                                    |                                                                                                    |                                           |     |

#### Local Computer Policy/Computer configuration/Windows Setting/Security Setting /Local Policies/Security Options

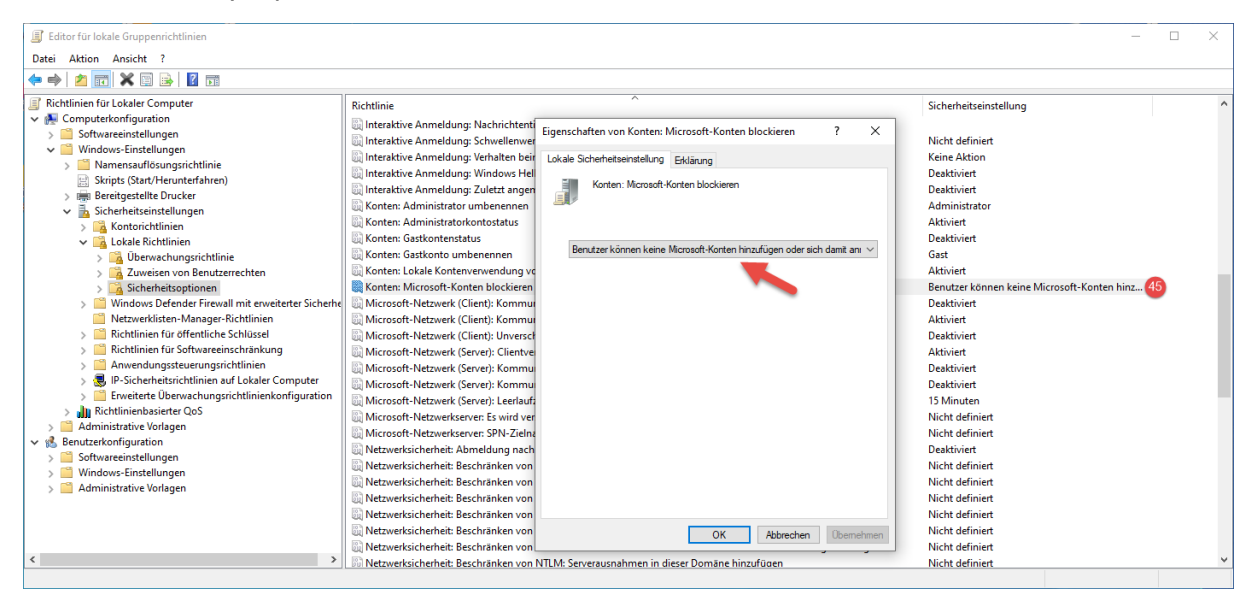

#### Local Computer Policy/Computer configuration/Administrative Templates/Windows Components/OneDrive

| Editor für lokale Gruppenrichtlinien                                                                                                    |                                                                                                    |                                                                                                    |                                    | - 🗆 ×        |
|----------------------------------------------------------------------------------------------------|----------------------------------------------------------------------------------------------------|----------------------------------------------------------------------------------------------------|------------------------------------|--------------|
| Datei Aktion Ansicht ?                                                                                                    |                                                                                                    |                                                                                                    |                                    |              |
| 🗢 🔿 🙍 📷 🔂 🖬 🖓                                                                                                    |                                                                                                    |                                                                                                    |                                    |              |
| Internetinformationsdienste                                                                                                    | OneDrive<br>Verwendung von OneDrive f ür die                                                                                                    | Einstellung                                                                                                    | Status                             | Kommentar    |
| MDM                                                                                                    | Dateispeicherung verhindern                                                                                                    | E Dokumente standardmäßig auf OneDrive speichern                                                                                                    | Nicht konfiguriert                 | Nein         |
| Mein Gerät suchen<br>Microsoft-Konto                                                                                                    | Richtlinieneinstellung bearbeiten                                                                                                    | Verhindern, dass OneDrive Netzwerkdatenverkehr generiert, bevor sich der Benutzer be                                                                                     | Nicht konfiguriert                 | Nein         |
| <ul> <li>Microsoft Edge</li> <li>Microsoft User Experience Virtualization</li> <li>Nachrichten</li> </ul>                                                                    | Anforderungen:<br>Mindestens Windows Server 2008<br>R2 oder Windows 7                                                                                                    | <ul> <li>Verwendung von OneDrive f ür die Dateispeicherung unter Windows 8.1 verhindern</li> <li>Verwendung von OneDrive f ür die Dateispeicherung verhindern</li> </ul> | Nicht konfiguriert<br>Aktiviert 46 | Nein<br>Nein |
| NetMeeting     OneDrive     Onineuntestützung     ODEE     Optionen für das Herunterfahren     Portables Betriebssystem     Position und Sensoren     Pestentionsingellungen | Beschreibung:<br>Mit dieser Richtlinieneinstellung<br>können Sie verhindern, dass Apps<br>und Features Dateien auf<br>OneDrive verwenden.<br>Wenn Sie diese<br>Richtlinieneinstellung aktivieren<br>* können Benutzer über die |                                                                                                    |                                    |              |
| Programm zur Verbesserung der Benutzerfreund Pushinstallation ausführen Rand-UI SRenotedeistopdienste Richtlinien für die automatische Wiedergabe                            | OneDrive-App und die<br>Dateiauswahl nicht auf OneDrive<br>zugreifen.<br>* können Windows Store-Apps<br>nicht über die WinRT-API auf<br>OneDrive zugreifen.                                                                    | < c                                                                                                    |                                    | >            |
| < >                                                                                                    | Enweitert Standard                                                                                                    |                                                                                                    |                                    |              |

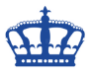

Local Computer Policy/Computer configuration/Administrative Templates/Windows Components/Text Input

| Editor f ür lokale Gruppenrichtlinien                                                                                                    |                                                                                                    |                                             |                    | -         | $\times$ |
|----------------------------------------------------------------------------------------------------|----------------------------------------------------------------------------------------------------|---------------------------------------------|--------------------|-----------|----------|
| Datei Aktion Ansicht ?                                                                                                    |                                                                                                    |                                             |                    |           |          |
| 🗢 🔿 🙍 📅 🔒 🛛 🖬 🛛 🝸                                                                                                    |                                                                                                    |                                             |                    |           |          |
| Richtlinien f ür die automatische Wiedergabe RSS-Feeds                                                                                                    | Texteingabe                                                                                                    | - Firstellung                               | Statur             | Kommentar |          |
| Sekundärer Microsoft-Authentifizierungsfaktor Sicherheitscenter                                                                                                    | verbessern                                                                                                    | Ensteining                                  | Nicht konfiguriert | Nein      |          |
| Smartcard<br>Softwareschutz-Plattform                                                                                                    | Richtlinieneinstellung bearbeiten                                                                                                    | 👷 Freihand- und Eingabeerkennung verbessern | Deaktivient 47     | Nein      |          |
| Spracherkennung<br>Store<br>Suche                                                                                                    | Mindestens Windows Server 2016,<br>Windows 10, Version 1803                                                                                                    |                                             |                    |           |          |
| Solution     Table PC     Textingabe     Dermittlungsoptimierung     Verbinden     Wartungszetplan     Windows-Anneldeoptionen     Windows-Fehlerberichtersattung     Windows-Fehlerberichtersattung     Windows-Heilender     Windows-Mobilitistreater     Windows-Remotererwaltung (Windows Remote     Windows-Remotererwaltung (Windows Remoter     Windows-Remotererwaltung (Windows Remotererwaltung Windows Remotererwaltung Windows Remotererwaltung (Windows Remotererwaltung Windows Remotererwaltung (Windows Remotererwaltung Windows Remotererwaltung (Windows Remotererwaltung Windows Remotererwaltung Windows Remotererwaltung Windows Remotererwaltung Windows Remotererwaltung (Windows Remotererwaltung Windows Remotererwaltung Windows Remotererw | Beschreibung:<br>Dies Richtlinienistellung<br>bestimmt, ob Freihand- und<br>Eingabedaten an Microsoft geisendet<br>für Sprachekennung und Vorschlage<br>zu verbessen, die Apps und Dienste<br>unter Windows nutzen. |                                             |                    |           |          |
|                                                                                                    | Erweitert Standard                                                                                                    |                                             |                    |           |          |
| 2 Einstellung(en)                                                                                                    |                                                                                                    |                                             |                    |           |          |

#### Local Computer Policy/Computer configuration/Administrative Templates/Windows Components/Push To Install

| Editor f ür lokale Gruppenrichtlinien                                                                                                    |                                                                                                    |                                        |                | -         | ×    |
|----------------------------------------------------------------------------------------------------|----------------------------------------------------------------------------------------------------|----------------------------------------|----------------|-----------|------|
| Datei Aktion Ansicht ?                                                                                                    |                                                                                                    |                                        |                |           |      |
| (= =) (2 📷 🕞 🛛 🖬 🖓                                                                                                    |                                                                                                    |                                        |                |           |      |
| > Microsoft User Experience Virtualization                                                                                                    | Pushinstallation ausführen                                                                                                    |                                        |                |           |      |
| Nachrichten                                                                                                    | Pushinstallationsdienst deaktivieren                                                                                                    | Einstellung                            | Status         | Kommentar |      |
| KetKeting     OnEDrive     OnEDrive     OnEDrive     OnEncurterstützung     OOBE     Opgionen für das Herunterfahren     Position und Sensoren     Präsentationzeinstellungen     Programm zur Verbesserung der Benutzefreund     Pusihnstallation ausführen     Rand-UI     Remotedesktopdienste     Richtlinien für die automatische Wiedergabe     SS-Freds     Sekundiser Microsoft-Authentfüzierungsfaktor     Sicherheitscenter     Sickerheitscher     Sickerheitscher | Richtlinieneinstellung bearbeiten<br>Anforderungen:<br>Mindextens Windows Server 2016,<br>Windows 10<br>Beschreihung:<br>Wenn Sie diese Einstellung aktivieren,<br>sind Benutzer nicht in der Lage, Apps<br>aus dem Microsoft Store von anderen<br>Geräten oder aus dem Web mithilfe<br>von Push auf dieses Gerät zu<br>übertragen. | 🗈 Pushinstallationsdienst deaktivieren | Aktivient (48) | Nein      |      |
| C Chara                                                                                                    | Enveitert (Standard                                                                                                    |                                        |                |           | <br> |
| 1 Einstellung(en)                                                                                                    |                                                                                                    |                                        |                |           |      |

#### Local Computer Policy/Computer configuration/Administrative Templates/System/OS Policies

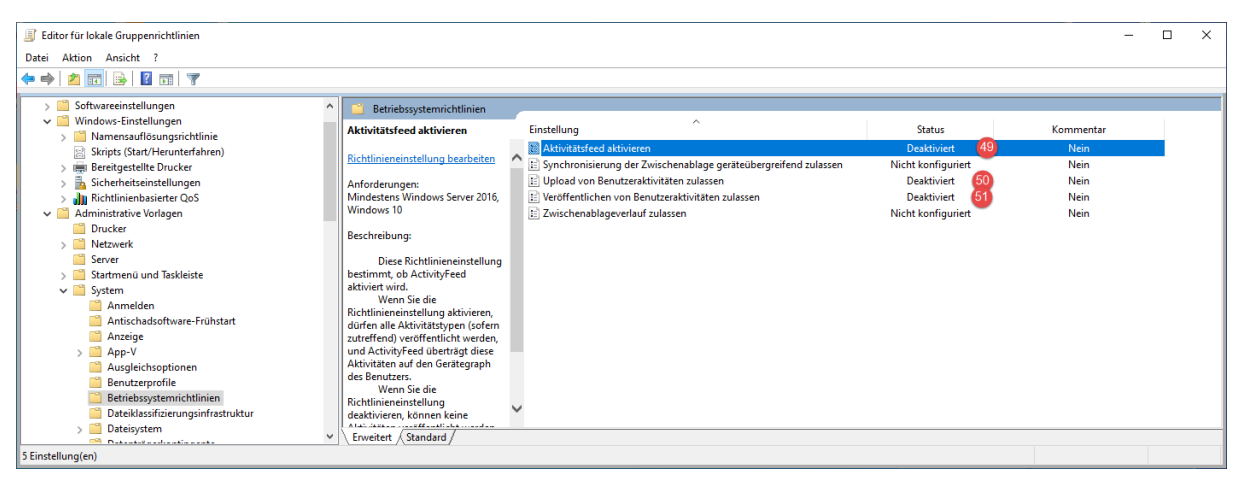

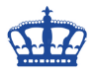

Local Computer Policy/Computer configuration/Administrative Templates/Windows Components/Windows Game Recordings and Broadcasting

| Editor f ür lokale Gruppenrichtlinien       |                                                                                                    |                                                                      |                |           | × |
|---------------------------------------------|----------------------------------------------------------------------------------------------------|----------------------------------------------------------------------|----------------|-----------|---|
| Datei Aktion Ansicht ?                      |                                                                                                    |                                                                      |                |           |   |
| (← ➡)   2 📷   🗟 🖬   🝸                       |                                                                                                    |                                                                      |                |           |   |
| Windows-Kalender                            | 📋 Windows-Spielaufzeichnung un                                                                                                    | d -übertragung                                                       |                |           |   |
| Windows-Intobilitatscenter                  | Aktiviert oder deaktiviert die                                                                                                    | Einstellung                                                          | Status         | Kommentar |   |
| Windows-Remotevenvaltung (Windows Remote    | Windows-Spielaufzeichnung und -                                                                                                    | Aktiviert oder deaktiviert die Windows-Spielaufzeichnung und -übertr | Deaktiviert 52 | Nein      |   |
| > Windows-Sicherheit                        | übertragung.                                                                                                    |                                                                      |                |           |   |
| Windows-Spielaufzeichnung und -übertragung  | Richtlinieneinstellung bearbeiten                                                                                                    |                                                                      |                |           |   |
| Windows-Zuverlässigkeitsanalyse             | inclusive control of the second second secon |                                                                      |                |           |   |
| > 📫 Windows Defender Antivirus              | Anforderungen:                                                                                                    |                                                                      |                |           |   |
| Windows Defender Application Guard          | Mindestens Windows 10                                                                                                    |                                                                      |                |           |   |
| > 📔 Windows Defender Exploit Guard          | Beschreibung:                                                                                                    |                                                                      |                |           |   |
| > Mindows Defender SmartScreen              | Windows-Spielaufzeichnung und -                                                                                                    |                                                                      |                |           |   |
| Windows Hello for Business                  | übertragung.                                                                                                    |                                                                      |                |           |   |
| Windows Ink-Arbeitsbereich                  | Mit dieser Finstellung werden                                                                                                    |                                                                      |                |           |   |
| Windows Installer                           | Features der Windows-                                                                                                    |                                                                      |                |           |   |
| Windows Media Digital Rights Management (DF | Spielaufzeichnung und -                                                                                                    |                                                                      |                |           |   |
| Windows Media Player                        | übertragung aktiviert oder                                                                                                    |                                                                      |                |           |   |
| Windows Messenger                           | Finstellung desktivieren ist die                                                                                                    |                                                                      |                |           |   |
| Windows Powershell                          | Windows-Spielaufzeichnung nicht                                                                                                    |                                                                      |                |           |   |
| > Windows Update                            | zulāssig.                                                                                                    |                                                                      |                |           |   |
| Resultantenfinuntion                        | Wenn die Einstellung aktiviert                                                                                                    | /                                                                    |                |           |   |
| Softwareautraliungen                        | oder nicht könfiguriert ist, ist das                                                                                                    |                                                                      |                |           |   |
| < >>                                        | Enweitert Standard                                                                                                    |                                                                      |                |           |   |
| 1 Einstellung(en)                           |                                                                                                    |                                                                      |                |           |   |

Darüber hinaus installiert Microsoft nach einer frischen Neuinstallation des Betriebssystems eine Menge überflüssiger Anwendungen.

Und so werden wir auch diese los. Wir öffnen die Powershell mit administrativen Rechten.

Mit dem Befehl "Get-AppxPackage" lassen wir uns alle Anwendungen und Details Anzeigen:

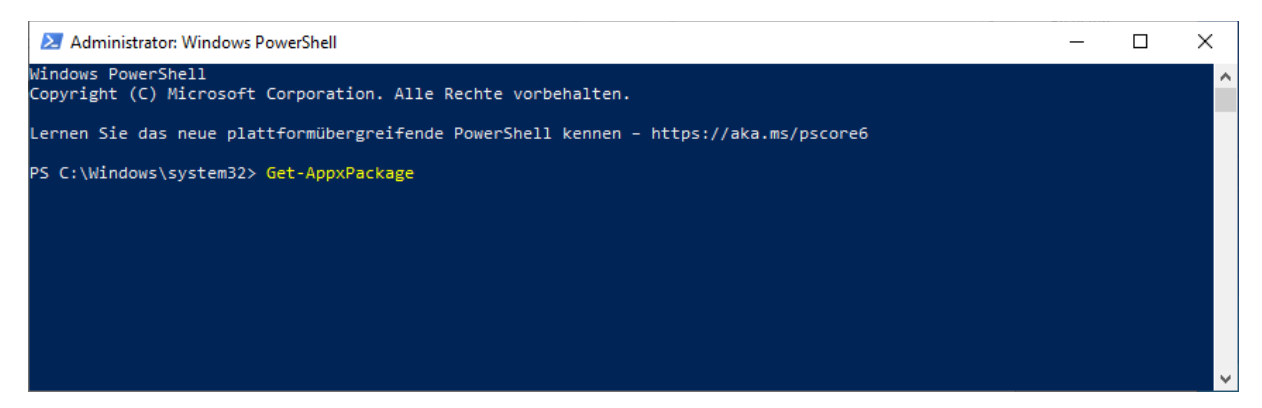

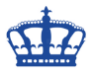

Mit dem Befehl "Get-AppxPackage | Select Name, PackageFullName" lassen wir uns alle Anwendungen gefiltert anzeigen, Uns interessiert nur der Name der Anwendung um diese mit dem nächsten Befehl deinstallieren zu können.

| 🔀 Administrator: Windows PowerShell                                                                                                    |                                                                                                    | _                                                         |                                        | Х |   |
|----------------------------------------------------------------------------------------------------|----------------------------------------------------------------------------------------------------|-----------------------------------------------------------|----------------------------------------|---|---|
| PS C:\Windows\system32> Get-AppxPackage   S                                                                                                    | elect Name, PackageFullName                                                                                                    |                                                           |                                        |   | ^ |
| Name                                                                                                    | PackageFullName                                                                                                    |                                                           |                                        |   |   |
| Microsoft.UI.Xaml.2.0<br>Microsoft.NET.Native.Runtime.1.7<br>Microsoft NET.Native.Runtime.1.7                                                                                                    | Microsoft.UI.Xaml.2.0_2.1810.18004.0_x648wekyb3d8bbwe<br>Microsoft.NET.Native.Runtime.1.7_1.7.25531.0_x648wekyb3d8bb<br>Microsoft.NET.Native.Runtime.1.7_1.7_25531.0_x8648wekyb3d8bb                                                                                                    | we                                                        |                                        |   |   |
| Microsoft.Windows.CloudExperienceHost<br>Microsoft.AAD.BrokerPlugin<br>Microsoft.Windows.Cortana                                                                                                    | Microsoft.Windows.CloudExperienceHost_10.0.18362.1_neutral_ne<br>Microsoft.AAD.BrokerPlugin_1000.18362.1.0_neutral_neutral_cw5<br>Microsoft.Windows.Cortana_1.12.3.18362_neutral_neutral_cw5n1h                                                                                                    | utral_<br>in1h2tx<br>i2txyew                              | cw5n1<br>yewy<br>y                     | • |   |
| Microsoft.MicrosoftEdge<br>windows.immersivecontrolpanel<br>Microsoft.Windows.ContentDeliveryManager                                                                                                    | Microsoft.MicrosoftEdge_44.18362.1.0_neutral8wekyb3d8bbwe<br>windows.immersivecontrolpanel_10.0.2.1000_neutral_neutral_cw5<br>Microsoft.Windows.ContentDeliveryManager_10.0.18362.1_neutral                                                                                                    | in1h2tx<br>_neutr                                         | yewy<br>al_cw                          |   |   |
| Microsoft.Windows.StartMenuExperienceHost<br>Windows.PrintDialog<br>Microsoft.XboxGameCallableUI                                                                                                    | Microsoft.Windows.StartMenuExperienceHost_10.0.18362.1_neutra<br>Windows.PrintDialog_6.2.1.0_neutral_neutral_cw5n1h2txyewy<br>Microsoft.XboxGameCallableUI_1000.18362.1.0_neutral_neutral_c                                                                                                    | 1_neut                                                    | ral_c<br>txyewy                        | • |   |
| Microsoft.Windows.SecureAssessmentBrowser<br>Microsoft.Windows.SecHealthUI<br>Windows.CBSPreview                                                                                                    | Microsoft.Windows.SecureAssessmentBrowser_10.0.18362.1_neutra<br>Microsoft.Windows.SecHealthUI_10.0.18362.1_neutral_cw5n1h2tx<br>Windows.CBSPreview_10.0.18362.1_neutral_neutral_cw5n1h2txyewy                                                                                                    | il_neut<br>yewy                                           | ral_c                                  | • |   |
| Microsoft.Windows.XGpUEjectDialog<br>Microsoft.Windows.PinningConfirmationDialog<br>Microsoft.Windows.PeopleExperienceHost<br>Microsoft.Windows.ParentalControls                                                       | <pre>Microsoft.Windows.NoputjectUlalog_10.0.18362.1_neutral_neutra<br/>Microsoft.Windows.PinningConfirmationDialog_1000.18362.1.0_ne<br/>Microsoft.Windows.PeopleExperienceHost_10.0.18362.1_neutral_r<br/>Microsoft.Windows.ParentalControls_1000.18362.1.0_neutral_neu</pre>                                                                                                    | utral_<br>utral_<br>utral_<br>utral_c                     | 1n2tx<br>_cw5n<br>_cw5n<br>w5n1h       | • |   |
| Microsoft.Windows.OOBENetworkConnectionFlow<br>Microsoft.Windows.OOBENetworkCaptivePortal<br>Microsoft.Windows.NarratorQuickStart<br>Microsoft.PPIProjection                                                           | Microsoft.Windows.OOBENetworkConnectionFlow_10.0.18362.1_neut<br>Microsoft.Windows.OOBENetworkCaptivePortal_10.0.18362.1_neutr<br>Microsoft.Windows.NarratorQuickStart_10.0.18362.1_neutral_neu<br>Microsoft.PPIProjection 10.0.18362.1_neutral_neutral_cs5nlb1                                                                                                    | ralc<br>alcw<br>tral_8<br>xvewv                           | w5n1h<br>5n1h2<br>wekyb                | • |   |
| Microsoft.Windows.Apprep.ChxApp<br>Microsoft.Windows.CallingShellApp<br>Microsoft.Windows.CapturePicker<br>1527c705-839a-4832-9118-54d48d6a0c89<br>Microsoft.Win32WebViewHost<br>Microsoft.MicrosoftEdgeDevToolsClient | Microsoft.Windows.Apprep.ChxApp_1000.18362.1.0_neutral_neutra<br>Microsoft.Windows.CallingShellApp_1000.18362.1.0_neutral_neut<br>Microsoft.Windows.CapturePicker_10.0.18362.1_neutralcwSn1h2<br>1527c705-839a-4832-9118-54d4Bd6a0c89_10.0.18362.1_neutral_neut<br>Microsoft.Win32WebViewHost_10.0.18362.1_neutral_neutral_cSn1<br>Microsoft.MicrosoftEdgeDevToolsClient_1000.18362.1.0 neutral                                                 | il_cw5n<br>ral_cw<br>txyewy<br>tral_c<br>h2txye<br>neutra | 1h2tx<br>5n1h2<br>w5n1h<br>wy<br>1 8we | • |   |
| Microsoft.LockApp<br>Microsoft.AsyncTextService<br>c5e2524a-ea46-4f67-841f-6a9465d9d515<br>E2A4F912-2574-4A75-9BB0-0D023378592B<br>F46D4000-FD22-4DB4-AC8E-4E1DDDE828FE<br>InputApp<br>Microsoft.AccountsControl       | Microsoft.LockApp_10.0.18362.1_neutralcw5n1h2txyewy<br>Microsoft.AsyncTextService_10.0.18362.1_neutral8wekyb3d8bbw<br>c5e2524a-ea46-4f67-841f-6a94655d9d515_10.0.18362.1_neutral_neu<br>E2A4F912-2574-4A75-9B80-0D0233785928_10.0.18362.1_neutral_neu<br>F46D4000-FD22-4DB4-AC8E-4E1DDDE828FE_10.0.18362.1_neutral_neu<br>InputApp_1000.18362.1.0_neutral_neutral_cw5n1h2txyewy<br>Microsoft.AccountsControl_10.0.18362.1_neutral_cw5n1h2txyewy | ie<br>itral_c<br>itral_c<br>itral_c                       | w5n1h<br>w5n1h<br>w5n1h                |   | ~ |

Mit diesem Befehl "Get-AppxPackage -allusers Microsoft.XboxApp | Remove-AppxPackage" deinstallieren wir eine Anwendung schlussendlich.

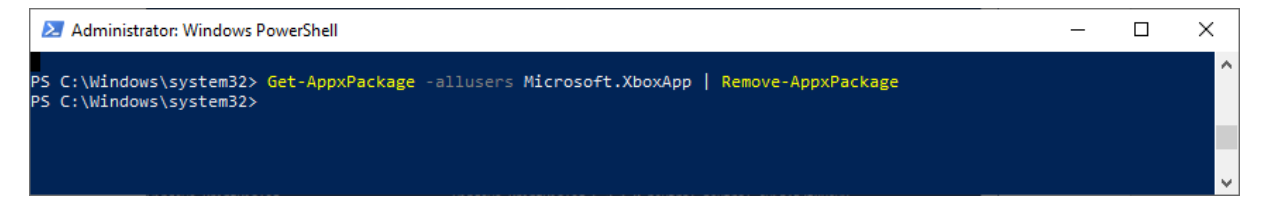